# Hoe kom ik in Microsoft Teams?

Er zijn 2 manieren:

- 1. Online
- 2. Met het programma Teams

### Online

Ga naar <u>https://portal.office.com</u> en log met je e-mailadres en wachtwoord (E-mailadres kun je bekijken in <u>https://mijn.svol.nl</u>)

Zodra je bent ingelogd zie je het icoontje van teams staan

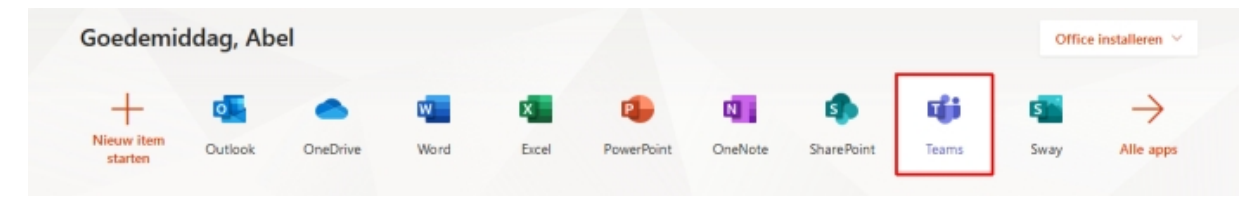

Klik op Teams en je kunt werken met Teams

## Met het programma Teams

Eerst moet je het programma Teams downloaden en installeren

Ga naar:

https://products.office.com/nl-nl/microsoft-teams/download-app#desktopAppDownloadregion

Klik op Teams downloaden

Na de download kun je het programma installeren (dubbelklikken op net gedownloade bestand)

Als onderstaande scherm verschijnt is Teams geïnstalleerd en kun je op "Doorgaan" klikken

| Microsoft                                                                                                    | ×               |
|----------------------------------------------------------------------------------------------------|-----------------|
| 📥 💶 💁 ጫ 🎵                                                                                                    | j               |
|                                                                                                    |                 |
| Welkom bij Microsoft leams.<br>Teams is geïnstalleerd met Office. U kunt nu chatten en samenwerken met collega<br>informatie | 's. <u>Meer</u> |
| Doorgaan                                                                                                    |                 |

Doorloop de volgende schermen

Vul je e-mailadres en evt. wachtwoord in op de volgende schermen (check je e-mailadres op <u>https://mijn.svol.nl</u>)

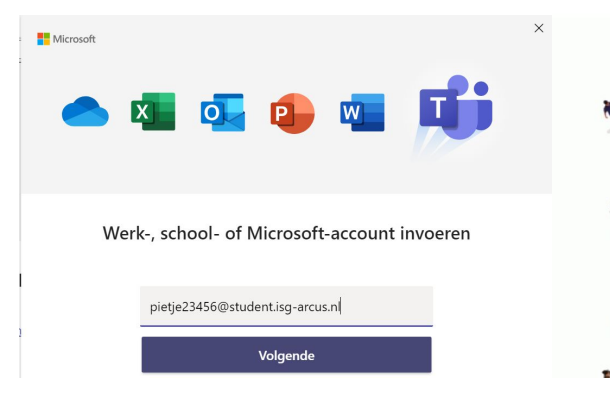

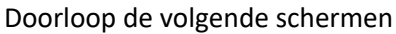

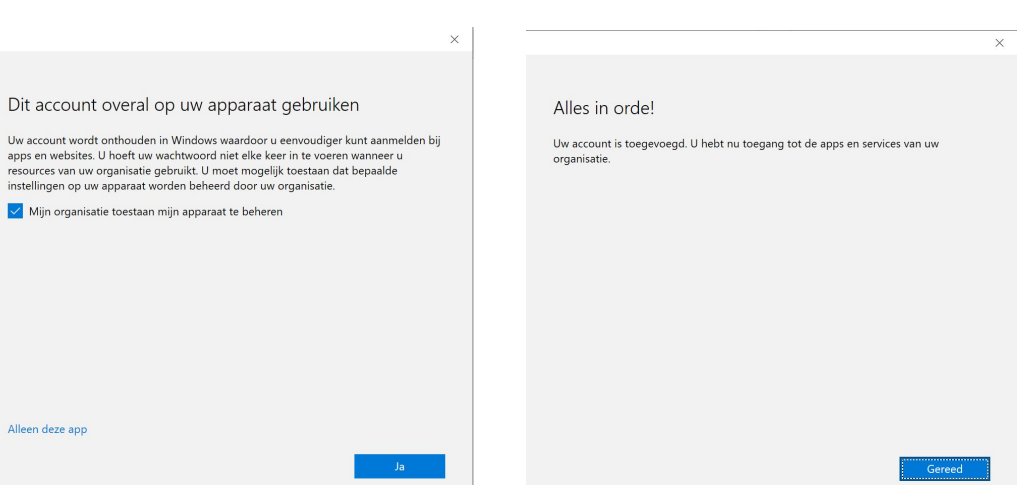

•••••

Aanmelden

Aanmelden met uw organisatieaccount

×

pietje23456@student.isg-arcus.nl

#### Hierna wordt Teams gestart

| r                     |           |  |
|-----------------------|-----------|--|
|                       |           |  |
|                       | Microsoft |  |
| Microsoft Teams laden |           |  |

#### Nu kun je met Teams werken